Учётная запись ребёнка на Госуслугах — это личный кабинет для детей до 17 лет включительно. Она создаётся одним из родителей с подтверждённой учётной записью и автоматически привязывается к его учётной записи.

Создать учётную запись ребёнку можно, пока ему не исполнилось 18 лет. Это доступно онлайн на Госуслугах, если у него есть СНИЛС и свидетельство о рождении, выданное в России или российских консульствах. Если у ребёнка иностранный документ о рождении, обратитесь в центр обслуживания для создания карточки ребёнка в вашем личном кабинете. После этого можно самостоятельно создать учётную запись из своего личного кабинета

### Как создать учётную запись ребёнка с российским свидетельством

1. Создайте карточку ребёнка

2. Дождитесь обязательной проверки свидетельства о рождении и СНИЛС. Она занимает от 15 минут до 30 календарных дней. Без этого создать учётную запись ребёнка не получится

3. Перейдите в личный кабинет → Документы → Семья и дети. Выберите карточку ребёнка

- 4. В блоке «Учётная запись ребёнка» нажмите «Создать»
- 5. Укажите данные ребёнка и подтвердите:
  - электронную почту через письмо
  - номер телефона, если указали, через код из смс

Электронная почта и номер телефона ребёнка не должны быть привязаны к другим учётным записям на Госуслугах. Они будут использованы в качестве логина для входа ребёнка на портал

Если у ребёнка ещё нет своей электронной почты, то в процессе создания учётной записи, не покидая Госуслуги, можно зарегистрировать безопасную Детскую почту от Mail.ru. Дополнительно подтверждать её не нужно

6. Проверьте почту и перейдите по ссылке из письма от Госуслуг

7. Из своего личного кабинета создайте пароль и запомните его для входа ребёнка на Госуслуги

Если не удаётся войти в учётную запись ребёнка, восстановите пароль онлайн на Госуслугах

# Как ребёнку зайти в личный кабинет ГТО?

# В первую очередь юному физкультурнику понадобится учётная запись на Госуслугах. Она необходима для выполнения нормативов ГТО и получения знака отличия.

# Регистрация аккаунта ГТОшника до 14 лет осуществляется одним из родителей:

1. На платформе Госуслуги создайте карточку ребёнка (это отдельная страница, которая предназначена для детей до 14 лет и будет находиться в учётной записи родителя. Обратите внимание, что после 14 лет у ребёнка должна быть личная

#### карточка):

Это можно сделать через робота Макса: введите в поиске «Создать карточку ребёнка», затем выберите раздел «Семья и дети», далее нажмите «Карточка ребёнка»;

2. После того, как карточка была создана, перейдите в личный кабинет

Документы Семья и дети. Выберите карточку ребёнка и в блоке «Учётная запись ребёнка» нажмите «Создать»;

3. Укажите данные ребёнка и подтвердите:

электронную почту;

номер телефона;

Электронная почта и номер телефона ребёнка не должны быть привязаны к другим учётным записям на Госуслугах. Они будут использованы в качестве логина для входа ребёнка на портал;

Если у ребёнка ещё нет своей электронной почты, то в процессе создания учётной записи, не покидая Госуслуги, можно зарегистрировать безопасную Детскую почту от <u>Mail.ru</u>. Дополнительно подтверждать её не нужно;

4. Проверьте почту и перейдите по ссылке из письма от Госуслуг;

5. Из своего личного кабинета создайте пароль и запомните его для входа ребёнка на Госуслуги

После выполнения инструкции ваш ребёнок получит доступ к своему личному

кабинету на сайте <u>GTO.ru</u>

Инструкция и создание детской учётной записи

## ВФСК ГТО